## TP 1 Administration Réseaux- Web Server partie II

Ilyas Bambrik

## Table des matières

I - MySQL server

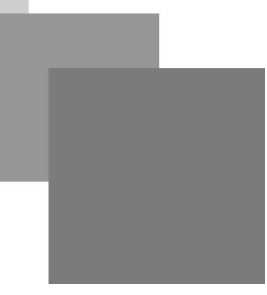

## **MySQL** server

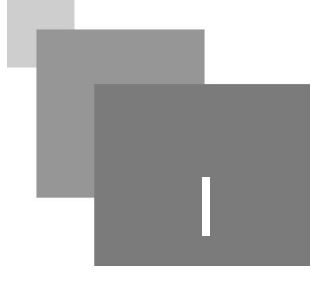

• Pour ouvrir le port utilisé par MySQL dans le parfeu, tapez la commande suivante :

sudo ufw allow mysql

• Tapez les commandes suivantes pour a) lancer le service MySQL, b) activer MySQL à chque lancement du système d'exploitation:

systemctl start mysql

systemctl enable mysql

• Pour bloquer l'accès annonyme et définir la taille du mot de passe, exécutez le script suivant :

sudo mysql\_secure\_installation

• Pour lancer mysql en tant qu'administrateur :

mysql -u root -p

 Pour créer un nouvel utilisateur et attribuer touts les privilèges, tapez la commande suivante (remplacez NOMUTILISATEUR et MOTDEPASSE par le nom d'utilisateur et mot de passe que vous souhaitez créer):

```
GRANT ALL PRIVILEGES ON *.* TO 'NOMUTILISATEUR'@'localhost' IDENTIFIED
BY 'MOTDEPASSE';
```

Pour un utilisateur distant, il suffit de remplacer localhost par le *nom de domaine( ou l'adresse IP publique ) de l'utilisateur distant*.

• Affichez les utilisateurs existants dans MySQL par la requête suivante (remarquez bien que le nouveau utilisateur a été ajouté) :

select user, host, authentication\_string from mysql.user;

Server [En fonction] - Oracle VM VirtualBox Fichier Machine Écran Entrée Périphériques Aide

| tprsd@tprsd-VirtualBox: ~                                          |                                                                                                    |                                                                                  |                                                                                                    |  |
|--------------------------------------------------------------------|----------------------------------------------------------------------------------------------------|----------------------------------------------------------------------------------|----------------------------------------------------------------------------------------------------|--|
| 0                                                                  | tprsd@tprsd-VirtualBox:~\$ mysql -u root -p<br>Enter password:<br>Welcome to the MySQL monitor. Commands end with ; or \g.<br>Your MySQL connection id is 6<br>Server version: 5.7.25-0ubuntu0.16.04.2 (Ubuntu) |                                                                                  |                                                                                                    |  |
| Copyright (c) 2000, 2019, Oracle and/or its affiliates. All rights |                                                                                                    |                                                                                  | e and/or its affiliates. All rights reserved.                                                                                                    |  |
|                                                                    | Oracle is a registered trademark of Oracle Corporation and/or its<br>affiliates. Other names may be trademarks of their respective<br>owners.                                                                   |                                                                                  |                                                                                                    |  |
|                                                                    | Type 'help;' or '\h' for help. Type '\c' to clear the current input statement.                                                                                                    |                                                                                  |                                                                                                    |  |
| <b>%</b>                                                           | mysql> grant all privileges on *.* to 'NOMUTILISATEUR'@'localhost' identified by 'MOTDEPASSE';<br>Query OK, 0 rows affected, 1 warning (0.00 sec)                                                               |                                                                                  |                                                                                                    |  |
|                                                                    | mysql> select nost,user,autnentication_string from mysql.user;<br>++                                                                                                    |                                                                                  |                                                                                                    |  |
| <u>P-</u>                                                          | host                                                                                                    | user                                                                             | authentication_string                                                                                                    |  |
|                                                                    | localhost<br>  localhost<br>  localhost<br>  localhost<br>  localhost                                                                                                    | root<br>  mysql.session<br>  mysql.sys<br>  debian-sys-maint<br>  NOMUTILISATEUR | *3CACDB56926B2D1F1AF032903B1169FB921341C8<br>*THISISNOTAVALIDPASSWORDTHATCANBEUSEDHERE  <br>*THISISNOTAVALIDPASSWORDTHATCANBEUSEDHERE  <br>*1A88F3DE119E86F21C78F7D34FFBE36E20B8558C  <br>*F72C19A910531DA39D6EC7BB91BEB11A37753023 |  |
|                                                                    | 5 rows in set (0.00 sec)                                                                                                    |                                                                                  |                                                                                                    |  |
|                                                                    | mysql>                                                                                                    |                                                                                  |                                                                                                    |  |

## Création d'une Table / BDD

• Après la création d'un nouveau utilisateur, il est possible de s'authentifier *comme étant ce nouvel utilisateur au lieu de se connecter comme root*. Exécutez la commande suivante pour quitter MySQL en tant que root :

|q|

• Connectez vous avec votre nom d'utilisateur (au lieu de root) et entrez votre mot de passe :

mysql -u NOMUTILISATEUR -p

Ensuite, créez une base de donnée, sélectionné la et créez une table dans celle-ci :

```
1 Create DATABASE bdd;
2 Use bdd;
3 CREATE TABLE scores( id int not null, name varchar(30) not null, score int not
null, constraint key_scores primary key (id) );
4 INSERT INTO scores( id, name, score ) VALUES ( 1, 'nom', 500 );
5 INSERT INTO scores( id, name, score ) VALUES ( 2, 'nom2', 500 );
```

| 0  | 😣 🖨 🗈 tprsd@tprsd-VirtualBox: ~                                                                          |  |  |  |
|----|----------------------------------------------------------------------------------------------------|--|--|--|
|    | ++                                                                                                    |  |  |  |
|    |                                                                                                    |  |  |  |
|    | 1 1 Med   500                                                                                            |  |  |  |
|    | 1 row in set (0.00 sec)                                                                                  |  |  |  |
| 3  | mysql> INSERT INTO scores (id,name,score) values (2,'Meta',300);                                         |  |  |  |
|    | Query ok, I fow affected (0.58 sec)                                                                      |  |  |  |
|    | mysql> INSERT INTO scores (id,name,score) values (3,'Codek',400);<br>Query OK, 1 row affected (0.38 sec) |  |  |  |
| 1  | mysql> select * from scores;                                                                             |  |  |  |
|    |                                                                                                    |  |  |  |
|    |                                                                                                    |  |  |  |
| >_ | ↓ 1   Med   500  <br>2   Hata   200                                                                      |  |  |  |
| _  | ]   2   Meta   300  <br>  3   Codek   400                                                                |  |  |  |
|    |                                                                                                    |  |  |  |
|    | 3 rows in set (0.00 sec)                                                                                 |  |  |  |
|    | mysql>                                                                                                   |  |  |  |
|    |                                                                                                    |  |  |  |
|    |                                                                                                    |  |  |  |
|    |                                                                                                    |  |  |  |

• Testez l'accès à votre table depuis une page PHP :

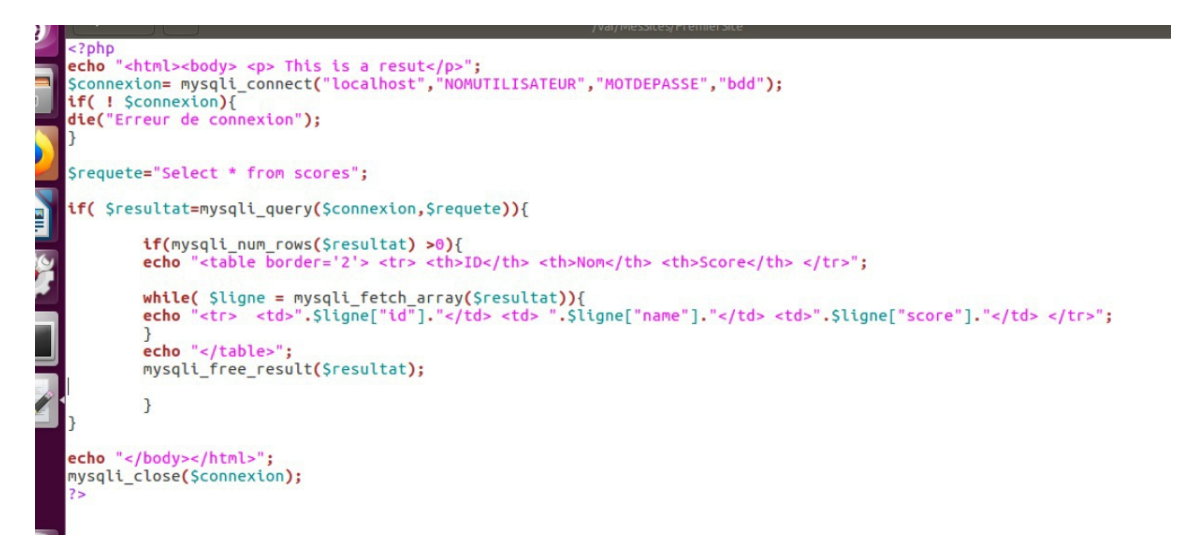

 Copiez le fichier /home/tprsd/favicon.ico dans le même répertoire que le script PHP précédente (dans la commande suivante, le script PHP est placé dans /var/MesSites /PremierSite/ qui est le site avec numéro de port d'écout 8090):

sudo cp /home/tprsd/favicon.ico /var/MesSites/PremierSite/

• Ajoutez la balise suivante à la page générée par le script PHP et enregistrez le:

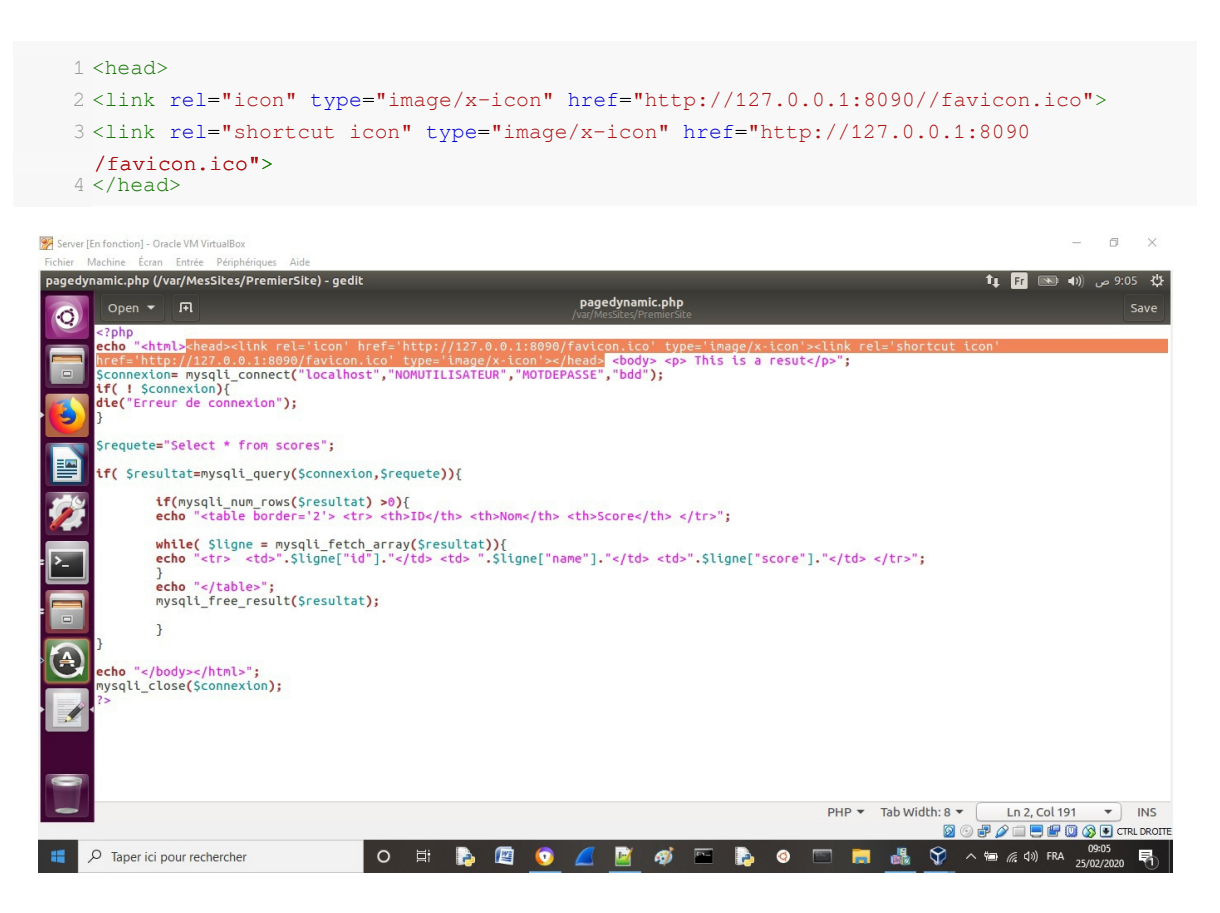

• Testez la page à nouveau et vérifiez que l'icône du site s'affiche:

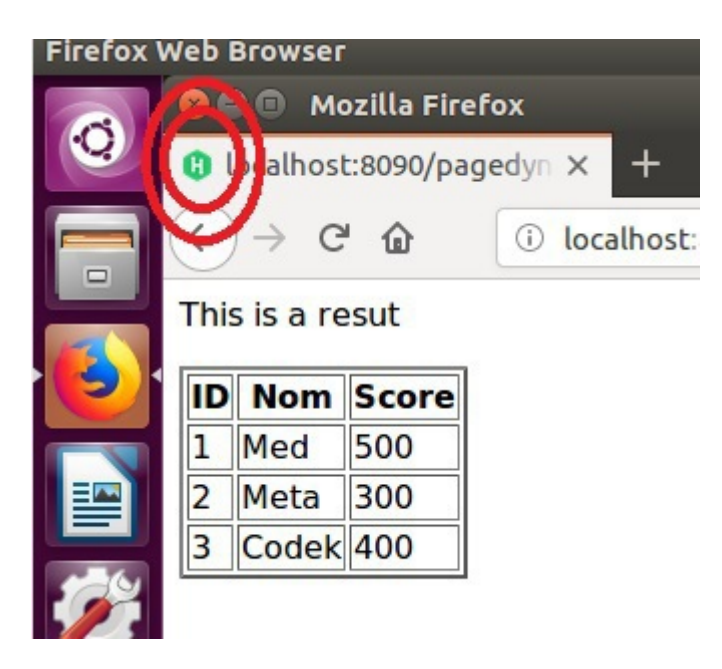